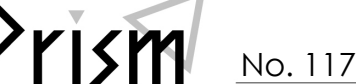

Practical Information for your Serendipity and Mind

# Web でラクラク! 他大学から文献取り寄せ

#### 「読みたい文献が筑波大に無い・・・」

そんな時のために、他大学から文献を取り寄せるサービスがあります。(有料) 事前に利用登録をしておけば、「あ、この文献読みたい!」と思った時に Web からすぐに申し込めて便利です!

1.サービスの利用登録をしよう!

### 2.Webから申し込んでみよっ

### ┃ メールサービスの登録確認

- ①附属図書館 Web サイトから、「マイライブラリ」にロ グイン。
- ②「情報」>「メールサービス」をクリックし、利用者
  ID(13桁)と統一認証パスワードを入力。
- ③メールアドレスが未登録の場合は、アドレスを入力します。「他図書館等から文献複写物・図書が到着したら通知する」にチェックが入っていることを確認し、画面下のパスワードを入力して「登録」をクリック。

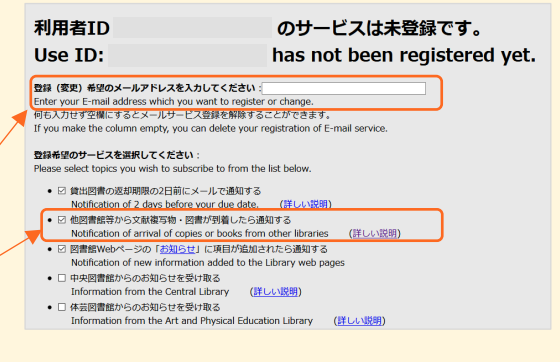

## ||「オンラインによる文献複写・図書借用申込利用登録(私費)」の登録

 「マイライブラリ」>「情報」>「オンラインによる文献複写・図書借用申込利用登録(私費)」 をクリックして、画面下の利用者 ID(13 桁)と統一認証パスワードを入力。
 ②登録したメールアドレス宛に申請書の URL が届きます。
 ③申請書を印刷して手書きで必要事項を記入し、いずれかの方法で提出。

- ・レファレンスデスクに直接提出する
- ・記入済の申請書をスキャンまたは撮影し、メール添付で提出する
- ・利用証の写しとあわせて郵送する

これで登録完了! さっそく Web から文献取り寄せを申し込んでみよう

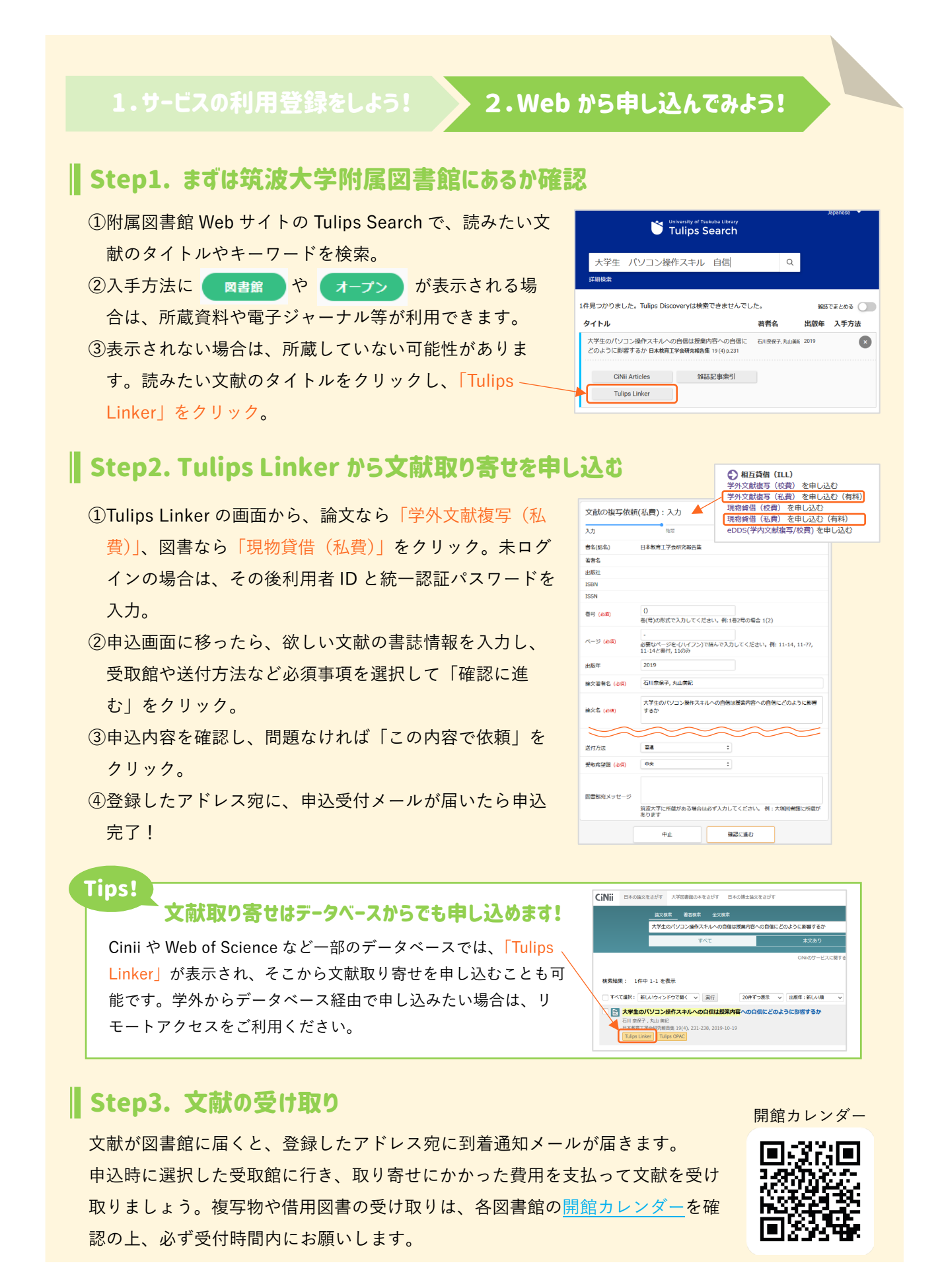